## **Procedures for a Principal Investigator of MLF Experiments**

After the approval of proposal, Principle Investigator submit necessary forms mostly by 2 weeks prior to the beamtime or start of experiment. Confirm about the registration of the result and report after experiment.

| Documents to be submitted after receiving of approval notification |                                                     |  |  |  |  |  |
|--------------------------------------------------------------------|-----------------------------------------------------|--|--|--|--|--|
| Format name of document                                            | How to submit                                       |  |  |  |  |  |
| Promptly after approval notification $\downarrow$                  |                                                     |  |  |  |  |  |
| PI for the proposal categorized as "APPROVED"                      | and "RESEARVED" should submit "the Consent From" in |  |  |  |  |  |
| advance.                                                           |                                                     |  |  |  |  |  |
| Consent Form for MLF User Agreement                                | From 2024A Proposal Round                           |  |  |  |  |  |
|                                                                    | Download the form and upload at User Support System |  |  |  |  |  |
|                                                                    | <ul> <li>Instruction of how to submit</li> </ul>    |  |  |  |  |  |
| Before experiment ↓                                                |                                                     |  |  |  |  |  |
| Letter of Commitment (MLF)                                         | Before 2023 Proposal Round                          |  |  |  |  |  |
|                                                                    | User Support System                                 |  |  |  |  |  |
| Notification of Intended Experiment Participants                   | User Support System                                 |  |  |  |  |  |
| Application of Samples and Reagents Declaration                    | User Support System                                 |  |  |  |  |  |
| List of experimental equipment to be brought to                    | Only if you carry equipment into MLF                |  |  |  |  |  |
| MLF                                                                | User Support System                                 |  |  |  |  |  |
| After experiment ↓                                                 |                                                     |  |  |  |  |  |
| Beamtime Utilization Report                                        | User Support System                                 |  |  |  |  |  |
| Immediately after the experiment                                   |                                                     |  |  |  |  |  |
| MLF Experiment Report                                              | Proprietary proposal is not required.               |  |  |  |  |  |
|                                                                    | Publication Database system                         |  |  |  |  |  |
| Research results and publications                                  | Publication Database system                         |  |  |  |  |  |

Proposals approved in Ibaraki Neutron Beamline can find procedures on the website; 

https://www.pref.ibaraki.jp/sangyo/kagaku/tyusei/bl-top.html

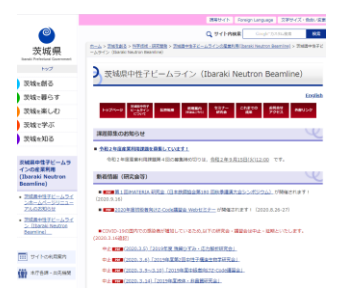

- Approve request from additional team membership
- Principal Investigator can appoint the team member to be a Delegate Principal Investigator (PI) who can act and do to the PI mission. Read all ...
- Method of submission on J-PARC user Support System
- ABOUT J-PARC Publication Database

#### Method of submission on J-PARC user Support System

- Log in to User Support System, go to left side menu [Forms for the Spokesperson].
   [Forms for the Spokesperson] are displayed to the screen of (Delegate) Principal Investigator.
- 2. Click [Forms] then the information opens in the right side of screen. Select Project type and experiment number and click [Search].
- Click [Generate] button of each format to register. Register again to modify and add information.
   Status [Required Yes] means the format is obligatory.
- 4. Click the name to download format.

| << TOP<br><                                                                                                    |                                          |
|----------------------------------------------------------------------------------------------------|------------------------------------------|
| + Administrative Procedures                                                                                                    |                                          |
| Please select from the merus below the Project Type and Experiment/Proposal Number for<br>which you wish to lodge forms then click the [Search] button.<br>Click the [Clear] button to reset the entry fields.                                                                                               |                                          |
| (1), (2) Forms for the spokesperson Administrative year 2024 V                                                                                                    |                                          |
| 2. Team Member Authority Project Type MLF Experiment, Test Non-Proprietary Type Experiment, (TEST) V                                                                                                    |                                          |
| Management<br>★ Team Member Approval<br>Proposal/Experiment No<br>TEST202402U0 ✓                                                                                                    |                                          |
| * Modify User Registration<br>Details<br>* Change Password<br>* Shanker                                                                                                    | submission is                            |
| *Help [Please submit listed form(s) at least 2 weeks prior to the start of your beam time.]                                                                                                    | •ded                                     |
| Contact Form Title Required Completed 3                                                                                                    | aca                                      |
| J-PARC Center<br>Users Office<br>Tel: 029-294-3398 Your on only upload once.                                                                                                    | Resubmit Print/Save<br>Consent Submitted |
| Fax: 029-284-3286 Letter of Commitment (MLF) Yes No Generate Yes F                                                                                                    | Resubmit Print/Save                      |
| j-uo@ml.j-parc.jp Notification of pursuer(s) at J-PARC experiment Yes No Generate Yes F                                                                                                    | Resubmit Print/Save                      |
| List of experimental equipments to be carried into MLF Yes No Generate Yes F                                                                                                    | Resubmit Print/Save                      |
| Samples and Reagents Declaration Yes No Generate Yes F                                                                                                    | Resubmit Print/Save                      |
| [Please submit listed form(s) as soon as experiment is completed.]                                                                                                    |                                          |
| Form Title Required Completed                                                                                                    |                                          |
| Beamtime Utilization Report Yes No Generate Yes                                                                                                    | View                                     |
| [Submit MLF Experimental Report within 60days from the final date of A/B term.]<br>Please download documentary form at the following link and upload it to the result<br>management system<br>J-PARC Result Management System<br>MLF Experimental Report $\leftarrow$ (4) Click the name to download format. |                                          |

| <u>tps://jpd.j-parc.jp/pds/loginUser</u>   |                                                                                                    |                 |
|--------------------------------------------|----------------------------------------------------------------------------------------------------|-----------------|
| mps://jpd.j-parc.jp/pds/loginUser          | Welcome to the J-PARC Publication Database.                                                        |                 |
|                                            | Thank you very much for your entering the research result.                                         |                 |
|                                            | The registered bibliographic information will be disclosed as the research results of the experime | ents at J-PARC. |
|                                            | Register the research results for disclosure only.                                                 |                 |
|                                            | You have to log-in in order to use J-PARC Publication Database.                                    |                 |
| nis database requires the same ID and      | This database requires the same ID and password to log-in User Support System.                     |                 |
| assword to log-in User Support System      | LOGIN                                                                                              | N               |
|                                            | Login ID:                                                                                          |                 |
|                                            | Password:                                                                                          |                 |
|                                            | Login                                                                                              |                 |
| og in and download the format 'Template' o | of MLF Experiment Report.                                                                          |                 |
| J-PARC Publication Database • New          | rs 🖌 New Publ. 🔍 Search Publ. 🦹 Exp. Report                                                        |                 |
|                                            | Create                                                                                             |                 |
|                                            | Search                                                                                             |                 |

#### Letter of Commitment (MLF) \*Before 2023 Proposal Round

PI pledge to abide by regulation and agreement outlined in J-PARC to the proposals be carried out at MLF. Most importantly of all that submission of the Letter of Agreement is obligatory.

#### User Agreement for MLF Experiments \*Before 2023 Proposal Round

Proprietary proposals and, if required by a J-PARC contact person. Mail the signed original to the J-PARC contact person. Download the template from the User Support System.

### Consent Form for MLF User Agreement \*After 2024A Proposal Round

Refer to this instruction before creating document

When your proposal is approved, PI (principal investigate) are requested to submit "the Consent Form" for MLF User Agreement. PI for the proposal categorized as "reserved" should submit "the Consent From" in advance without waiting beamtime allocation, because the deadlines in the above submissions must be maintained.

#### **Notification of Intended Experiment Participants**

Member list of collaborators.

|≣

# Application of Samples and Reagents Declaration, List of experimental equipment to be brought to MLF

MLF makes safety examination to all the carrying chemical samples and equipment. MLF safety team will summarize the result and issue the review.

Please never forget to carry the object before the safety examination. Submission of "Samples and Reagents Declaration" and "List of Experimental Equipment to be carried into MLF" (only if you carry equipment into MLF) must be done at least two weeks before your experimental beamtime, otherwise your experiment will be canceled.

#### Guideline of experimental equipment requiring a safety review

- Equipment with a generally high risk or for which safety cannot be confirmed, such as equipment with a highvoltage power supply, modules, or self-made devices. Machines to be connected to MLF by wiring and/or piping.
- A safety review is not required for manufactured goods such as laptop computers, digital cameras, and digital voice recorders that will be used for their intended purpose. However, manufactured goods to be used as samples must be included in the document "List of experimental equipment to be brought to MLF".

\* The above is standard guideline. Please consult us in advance if you are unsure. https://mlfinfo.jp/en/safety/index.html

#### **Beamtime Utilization Report**

Paid and proprietary use experiments and Ibaraki Neutron Beamline proposals are required to submit Beamtime Utilization Report immediately after experiment.

For paid usage assignments, submission of a beam usage report is mandatory. Submit it as soon as the experiment is over. If the beam time is divided into multiple times, submit after the last beam time is completed. If there is a beam stop time during the beam time, please enter it in the comment section "Requests / Opinions for J-PARC / MLF".

When utilize beamtime, fill the Beamtime Utilization Report with consultation of the instrument scientist taking care of your experiment. Describe unavailable beamtime by any troubles attributed by the facility, for example interrupt of the accelerator, into the remarks column of Beamtime Utilization Report. Status of your experiment should be declared by filling either checkbox of "underway" or "finished." The instrument scientist will help you.

#### Read the following first:

<u>Please submit this form after the experiment period ends.</u> If beam time was conducted for multiple times, registration is required at each time.

Example:

May 1st - May 2nd Complete initial registration and receive approval May 17th - May 18th Please re-register and get approved again.

- If you want to add a new beam time, please resubmit. If you are unable to proceed with the registration operation, you will be able to re-register after receiving the remand process.
- If all experiments have not been completed and are in progress (planned to continue in the future), select "Underway".
- When all experiments are complete, select "Finished".
- There is no need to register for experiments that have not yet been conducted.

#### Precautions

- If the beam time was divided into multiple times, submit after the last beam time is completed.
- If the period includes a beam stop, please enter it in the comment section "Requests / Opinions for J-PARC / MLF".
- When the submission is completed, a notification of acceptance will be sent by e-mail. At this stage, it has not yet been officially accepted. It will be officially accepted after the approval of the person in charge of the experimental equipment (BL), which will be described later.
- The beam usage report will be approved, otherwise sent back by the person in charge of the experimental equipment (BL) used. A notification will be emailed in either cases.
  - In the case of remand, read the comments on e-mail, and perform from (2) to re-register.
  - In the case of approval, receiving a notification means that the Beamtime Utilization Report has been officially accepted.

The submission procedure is as follows.

- ① Login to User Support System.
- ② Forms for the spokesperson > 1. Forms, and select Project Type, Proposal/Experiment No and Search.
- ③ Click Generate of 'Beamtime Utilization Report'

| -Forms for the spokesperson                                                                     | Administrative year 2021 ~                                                  |                     |          |            |            |            |
|-------------------------------------------------------------------------------------------------|-----------------------------------------------------------------------------|---------------------|----------|------------|------------|------------|
| 1. Forms<br>2. Team Member Authority                                                            | Project Type MLF Experiment, Test Non-Proprietary Type Experiment, (TEST) V |                     |          |            |            | T) 🗸       |
| * Team Member Approval<br>* Modify User Registration Details<br>* Change Password<br>* Site Map | Proposal/Experiment No<br>Search Clear                                      | 2020A0000TEST       | he start | of your be | eam time.) |            |
| Contact                                                                                         | Form Title                                                                  |                     | Required | Completed  |            |            |
| J-PARC Center                                                                                   | Letter of Agreement for Nuclear and Particle Physics Experiments            |                     |          | No         | Generate   |            |
| Tel: 029-284-3398                                                                               | Letter of Acknowledgement (MLF)                                             |                     |          | Yes        | Resubmit   | Print/Save |
| Fax: 029-284-3286<br>E-mail:                                                                    | Letter of Agreement for MLF Experiments                                     |                     |          | Yes        | Resubmit   | Print/Save |
| j−uo@mlj−parc.jp                                                                                | Notification of pursuer(s) at J-PARC experiment                             |                     |          | No         | Generate   |            |
|                                                                                                 | List of experimental equipments to b                                        | be carried into MLF | Yes      | No         | Generate   |            |
|                                                                                                 | Samples and Reagents Declaration                                            |                     |          | No         | Generate   |            |
| ſ                                                                                               | [Please submit listed form(s) as soon as experiment is completed.]          |                     |          |            |            |            |
|                                                                                                 | Beamtime Use Report                                                         |                     |          | s No       | Genera     | ite        |

④ The entry form will be come up on screen. Enter the submission date, machine time period, request / opinion, and click the [Register] button. After confirmation, If there are no problems, click the [Register] button again.

|                                                                                                    | ]                                                                                                    |                               |
|----------------------------------------------------------------------------------------------------|----------------------------------------------------------------------------------------------------|-------------------------------|
| #Beamtime Utilization Report                                                                                                    |                                                                                                    | 1                             |
| Status of approv                                                                                                    |                                                                                                    |                               |
| Status : Rejected                                                                                                    |                                                                                                    |                               |
| Reason                                                                                                    |                                                                                                    |                               |
| (îrs) BeamLine test 1                                                                                                    | Rejected                                                                                                    |                               |
| To J-PARC center                                                                                                    |                                                                                                    |                               |
| Project No.                                                                                                    |                                                                                                    |                               |
| Proposal category                                                                                                    |                                                                                                    |                               |
| Name of principal investigator                                                                                                    |                                                                                                    |                               |
| Affiliation                                                                                                    |                                                                                                    |                               |
| Name(s) of beamline instrument(s)                                                                                                    |                                                                                                    |                               |
| Allocated beamtime (term)                                                                                                    | 2024 • / 04 • / 01 • 09 • : 00 • 2024 • / 04 • / 01 • 18 • : 00 • Remove                                                                                                    |                               |
| Read the following first:<br>Please submit this form after the experiment perio                                                        | r<br>d ends. If you wish to conduct an experiment multiple times, you will need to register each time.                                                                                                    |                               |
| Example:<br>May1st - May2nd Complete initial registration<br>May17th - May18th Please re-register and go                               | and receive approval<br>xt approved asain.                                                                                                    |                               |
| If you want to add a new beam time, please resubm<br>remand process.                                                                   | it. If you are unable to proceed with the registration operation, you will be able to re-register after receiving the                                                                                                    |                               |
| Actual beamtime                                                                                                    | 8 hour 00 V minute                                                                                                    |                               |
| Basis of the actual beamtime calculation                                                                                               |                                                                                                    | ← <u>Refer to Precautions</u> |
| Your request or comment to MLF                                                                                                    |                                                                                                    |                               |
| Status of your experiment                                                                                                    | Underway. O Finished.<br>If all experiments have not been completed and are in progress (planned to continue in the future), select<br>"Underway".<br>When all experiments are complete, select "Finished".<br>There is no need to register for experiments that have not yet been conducted. |                               |
| In case responsible person is absent, pleas<br>Only for non-proprietary experiments, MLF<br>notice that beam time charge will be impos | e ask your local contact for certification.<br>Experimental Report shall be submitted within 60days from the final date of A/B term. Please<br>ed without the submission of this form.                                                                                                    |                               |
| Please click the [Submit] button to ent<br>Submit Clear & Close                                                                        | er the above details.                                                                                                    |                               |

(5) When the submission is completed, a notification will automatically be sent.

- At this stage, the report was accepted but NOT approved.
- Be sure to complete submission via internet before leaving from J-PARC or as soon as you return.
- (6) The person in charge of the experimental equipment (BL) confirms the report and give approval or rection.
  - Reject: "Reject notification" will be sent by e-mail. The reason for the remand is described, so please return to (2) and perform "re-registration".
  - Approve: "Notice of Approval" has been emailed and the Beam Usage Report has been officially accepted.

#### **MLF Experiment Report**

For Non-Proprietary Use, PI is required to submit an Experimental Report within 60 days after the end of the proposal term of the experiment.

When the Experimental Report is not submitted by the deadline, PI shall not be able to apply for new proposals until the report is submitted. Further the Experiment Report is not submitted within 30 days after the deadline, PI must pay the beam usage fees.

#### **Delegate Principal Investigator**

- An experiment participant who behave as same as the Principal Investigator.

Delegate Principal Investigator must be a participant of experiment.

Students cannot be delegates. A few people can be delegate Principal Investigator

The target person his/herself (responsible person, collaborative experimenter) must have applied for registration in the user support system.

PI request Users Office to change the status by

- Designate the person on the experiment participant list of proposal submission.
- ·Contact UO by e-mail after the approval of the proposal.

PI can change the status on the portal site.

- 1. Click [2. Team Member Authority Management].
- 2. Select from the Project Type and Experiment/Proposal Number and click [Search] button
- 3. Choose the status of the person from "Participant" to "Delegate Principal Investigator"
- 4. Click [Confirm] button

|     |                                                         | > Home > Forms for the spokesp                                            | erson > 2.Team Member A | uthority Management |                |  |  |  |
|-----|---------------------------------------------------------|---------------------------------------------------------------------------|-------------------------|---------------------|----------------|--|--|--|
|     | « тор                                                   | #Team Member Authority Management                                         |                         |                     |                |  |  |  |
|     | + Administrative Procedures for                         | [Search]                                                                  |                         |                     |                |  |  |  |
|     | *Accommodation Booking and/or<br>Travel Expenses        | Administrative year                                                       | 2021 🗸                  |                     |                |  |  |  |
| (1) | + Team Member Information                               | Project Type MLF Experiment, Test Non-Proprietary Type Experiment, (TEST) |                         |                     |                |  |  |  |
|     | 1. Forms                                                | Proposal/Experiment No                                                    | 2020A0000TEST -         |                     |                |  |  |  |
|     | 2. Team Member Authority<br>Management                  | Search                                                                    |                         |                     |                |  |  |  |
|     | * Modify User Registration Details<br>* Change Password | [Search Results]                                                          |                         |                     | 3              |  |  |  |
|     | *Site Map                                               | Authority                                                                 | Name                    | Affiliation         | Position/title |  |  |  |
|     | Contact                                                 | Spokesperson                                                              |                         |                     |                |  |  |  |
|     | J-PARC Center                                           | Participant 🗸                                                             |                         |                     |                |  |  |  |
|     | Tel: 029-284-3398<br>Fax: 029-284-3286                  | Spokesperson<br>Spokesperson Proxy                                        |                         |                     |                |  |  |  |
|     | E-mail:<br>j-uo@ml.j-parc.jp                            | Participant                                                               |                         |                     |                |  |  |  |
|     |                                                         |                                                                           |                         |                     |                |  |  |  |
|     |                                                         | Confirm                                                                   |                         |                     |                |  |  |  |
|     |                                                         |                                                                           |                         |                     |                |  |  |  |

#### Approve extra team membership

If a person who is not listed in the collaborative experimenter list at the time of submitting the experiment application, applies for registration in the user support system, the (secondary) approval by PI is required to complete his/her registration. In this approval process, Users Office will send the first request, then the PI shall respond after receiving the notification.

The target person (responsible person, collaborative experimenter) must have applied for registration in the user support system.

- 1. Log in and click 'Team Member Approval'
- 2. Select project type, keep the 'Name' black and click 'Search'
- 3. Select the user you want to approve and press the "Details" button. Details will be displayed. After confirming, please click the "Approve" button if you approve, or if you want to reject, enter the reason and click the "Remand" button. If you have any questions, please contact the J-PARC Center Users Office.

|   |                                                         | > Home > Team Member App                                                                                                    | roval                 |                              |                                 |                            |                    |
|---|---------------------------------------------------------|----------------------------------------------------------------------------------------------------|-----------------------|------------------------------|---------------------------------|----------------------------|--------------------|
|   | (( Home                                                 | #Team Member Approv                                                                                                    | al                    |                              |                                 |                            |                    |
|   | + Administrative Procedures for<br>Visiting J-PARC      | [Search]                                                                                                    |                       |                              |                                 |                            |                    |
|   | *Accommodation Booking and/or<br>Travel Expenses        | Administrative year                                                                                                    | 2021 🗸                |                              |                                 |                            |                    |
| 1 | + Team Member Information                               | Project Type                                                                                                    | Please sele           | ect.                         |                                 | ~                          | _                  |
|   | *Team Member Approval                                   | Experiment/Proposal No                                                                                                    | Please sele           | ect. 🗸                       |                                 |                            |                    |
|   | * Modify User Registration Details<br>* Change Password | Member Name                                                                                                    |                       |                              |                                 |                            |                    |
|   | * Site Map                                              | Approval Status                                                                                                    | PENDING               |                              |                                 |                            |                    |
|   | Contact                                                 | 2) Search                                                                                                    | Clear                 |                              |                                 |                            |                    |
|   | J-PARC Center<br>Users Office                           |                                                                                                    |                       |                              |                                 |                            |                    |
|   | Tel: 029-284-3398                                       | [Search Results]                                                                                                    |                       |                              |                                 |                            | 0                  |
|   | E-mail:                                                 |                                                                                                    |                       |                              |                                 | Top Prev                   | Next Last          |
|   | j−uo@mlj−parojp                                         | Individual Select Status                                                                                                    | Name                  | Affiliation                  | Project                         | System Entry Date          | Multiple<br>Select |
|   |                                                         |                                                                                                    |                       |                              |                                 | Top Prev                   | Next Last          |
|   |                                                         | Status : A = approved P = pe                                                                                                    | nding                 |                              |                                 |                            |                    |
|   |                                                         | To check the registered details and process the Approval Status of individual applicants, please select the applicant from the<br>above table (individual Select) and then click the [Details] button. |                       |                              |                                 |                            |                    |
|   |                                                         | To approve multiple applicar                                                                                                    | its, select the entri | es using either the Multiple | e Select check-boxes in the tab | le or click on the [Select |                    |
|   | 3                                                       | Details                                                                                                    | ultiple Approve       | Select All                   | Deselect All                    |                            |                    |